# Pika-aloitus

Varmista, että olet saanut kaikki varusteet, jotka on lueteltu kohdassa Kuva 1. (Pakkauksessa toimitetut tarrat voivat poiketa ilmoitetusta.)

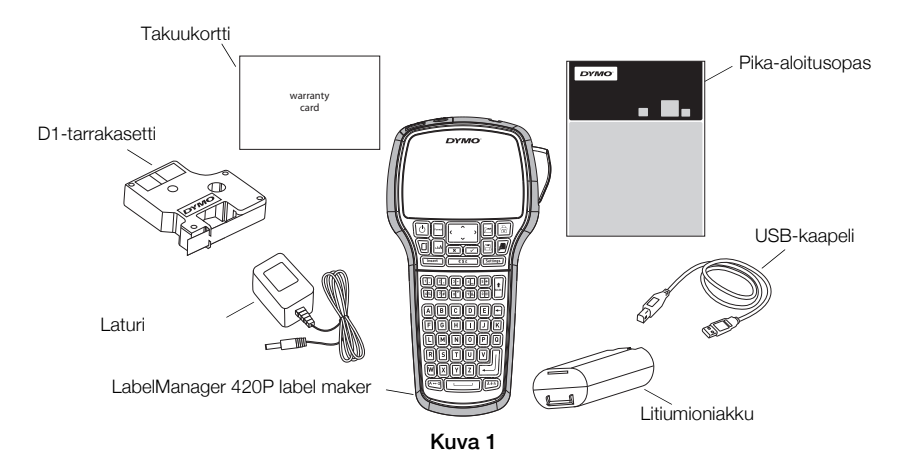

Tarrakirjoittimen täydelliset käyttöohjeet ovat *LabelManager 420P User Guide* -oppaassa, jonka voit ladata DYMO-sivuston Support-osiosta osoitteesta **www.dymo.com**.

Tutustu kohdassa Kuva 2 esiteltyihin tuotteen osiin.

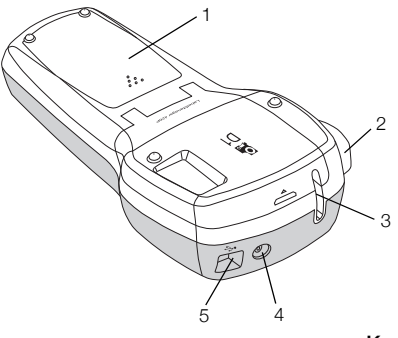

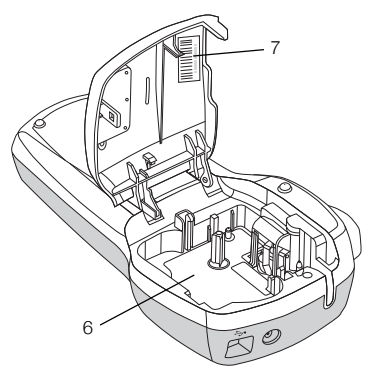

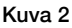

1 Akkutila

- 4 Virtaliitin
- 7 Sarjanumerotarra

- 2 Leikkuripainike
- 5 USB-liitin6 Kasettitila
- 3 Tarran ulostuloaukko

# Akun asentaminen

#### Asenna akku seuraavasti:

- 1 Liu'uta akkutilan kansi irti tarrakirjoittimesta. Katso Kuva 3.
- 2 Aseta akku akkutilaan.
- 3 Kiinnitä akkutilan kansi.

#### Lataa akku seuraavasti:

- 1 Liitä laturi laitteen yläreunassa olevaan virtaliittimeen.
- 2 Liitä laturin toinen pää seinäpistokkeeseen.

HUOMAA Laturia voi käyttää vain akun lataamiseen; sitä ei voi käyttää tarrakirjoittimen virtalähteenä.

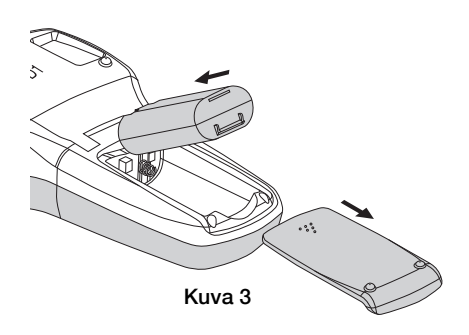

# Tarrakasetin asettaminen paikoilleen

Tarrakirjoitin käyttää DYMO D1 -tarrakasetteja.

## Aseta tarrakasetti paikoilleen seuraavasti:

- 1 Avaa kasettitila painamalla nostamalla kasettitilan kansi. Katso Kuva 4.
- 2 Varmista, että teippi ja nauha kulkevat kireästi kotelon pään ylitse ja että teippi pääsee kulkemaan tarraohjainten välistä. Katso Kuva 5.

Käännä rullaa tarvittaessa kelausrullalla myötäpäivään, jotta nauha kiristyisi.

- Aseta kasetti paikoilleen ja paina lujaa, kunnes kasetti napsahtaa paikoilleen. Katso Kuva 6.
- 4 Sulje kasettitilan kansi.

# Ensimmäisen tarran kirjoittaminen

Kun kytket virran päälle ensimmäistä kertaa, sinua pyydetään valitsemaan kieli, mittayksiköt ja tarraleveys. Nämä valinnat pysyvät käytössä, kunnes muutat niitä.

## Tarrakirjoittimen asetukset

- 1 Kytke virta painamalla 🙆.
- 2 Valitse kieli ja paina 🖾.
- 3 Valitse tuumat tai millimetrit ja valitse sitten 📼.
- 4 Valitse tarrakirjoittimessa olevan tarrakasetin leveys ja paina 🖾.

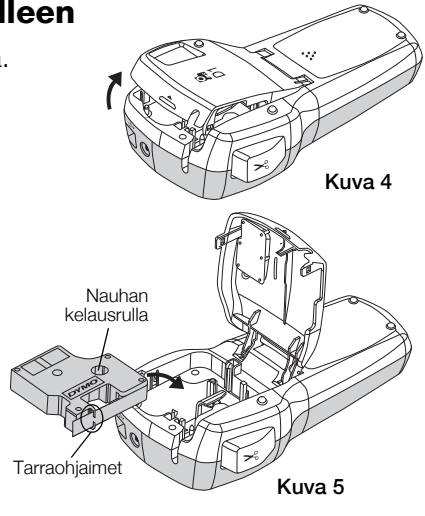

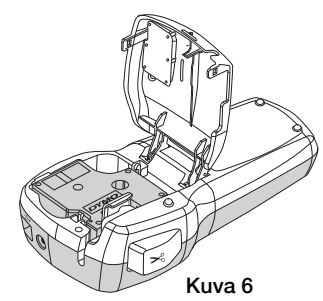

#### Tarran tulostaminen

- 1 Kirjoita tekstiä yksinkertaisen tarran luomiseksi.
- 2 Paina 🖻.
- 3 Paina leikkuripainiketta tarran leikkaamiseksi.
- 4 Irrota tarran taustapaperi niin, että liimapinta tulee näkyviin, ja kiinnitä tarra.

# Tarrakirjoittimen käyttäminen tietokoneen kanssa

# Tarrakirjoittimen kytkeminen tietokoneeseen

Tarrakirjoitin yhdistetään tietokoneeseen tarrakirjoittimen yläosassa olevan USB-liitännän avulla. Tietokoneeseen ei tarvitse asentaa lisäohjelmia tai -ohjaimia tarrakirjoittimen käyttöä varten.

#### Kytke tarrakirjoitin tietokoneeseen seuraavasti:

- 1 Kytke USB-kaapeli tarrakirjoittimen yläosassa olevaan USB-porttiin. Katso Kuva 8.
- 2 Kytke USB-kaapelin toinen pää tietokoneen vapaaseen USB-porttiin.

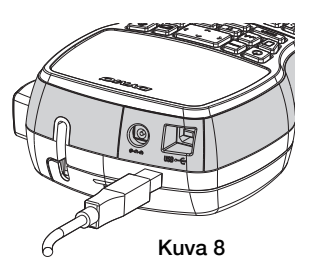

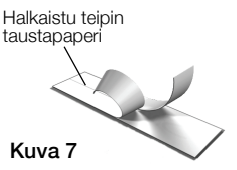

# Sisäisen ohjelmiston käynnistäminen

Tarrakirjoittimessa on sisäinen ohjelmisto; siihen ei tarvitse asentaa mitään ohjelmia.

## Käynnistä ohjelmisto Windows®-käyttöjärjestelmässä seuraavasti:

1 Kytke tarvittaessa tarrakirjoittimeen virta painamalla 🙆.

Ohjelmisto saattaa käynnistyä automaattisesti Windowsin automaattisen suorituksen asetusten perusteella.

- 2 Jos ohjelmisto ei käynnisty automaattisesti, tee jompikumpi seuraavista:
  - Jos näkyviin tulee automaattisen suorituksen tai automaattisen toiston valintaikkuna, käynnistä J DYMO Label Light -ohjelmisto toimimalla näkyviin tulevien ohjeiden mukaan.

## Käynnistä ohjelmisto Mac OS® -käyttöjärjestelmässä seuraavasti:

- 1 Kytke tarvittaessa tarrakirjoittimeen virta painamalla (). Työpöydälle tulee näkyviin DYMO 420P -asema.
- 2 Avaa asema kaksoisosoittamalla DYMO 420P.
- 3 Käynnistä ohjelmisto kaksoisosoittamalla 🗾 .

# Tarrakirjoittimen kytkeminen irti tietokoneesta

## Kytke tarrakirjoitin irti tietokoneesta seuraavasti:

- 1 (Vain Mac) Vedä DYMO 420P -asema roskakoriin.
- 2 Kytke tarrakirjoittimen virta pois päältä painamalla virtapainiketta.
- 3 Irrota USB-kaapeli tietokoneesta.

# Tarrojen tulostaminen sisäisellä ohjelmistolla

Seuraavassa kuvassa näet muutamia ohjelmiston ominaisuuksista.

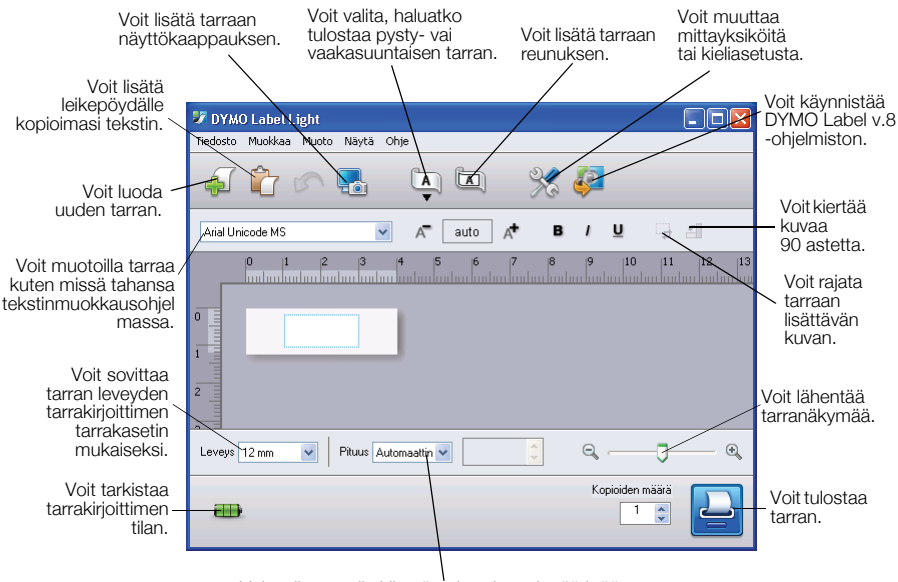

Voit valita tarralle kiinteän pituuden tai määrittää tarran koon sovitettavaksi automaattisesti tekstin mukaiseksi.

#### Ensimmäisen tarran tulostaminen

- 1 Napsauta muokkausalueella olevaa tarraa kerran ja kirjoita tekstiä.
- 2 Tulosta tarra napsauttamalla 🔛
- 3 Leikkaa tarra irti painamalla tarrakirjoittimen leikkuripainiketta.

#### Näin otat ja lisäät kuvan työpöydältä:

- 1 Napsauta työkalurivin kuvaketta 🌄.
- 2 Vedä valintaruutu haluamasi alueen ympärille hiiren kohdistimella. Valitsemasi alue lisätään tarraan.

# DYMO Label™ v.8 -ohjelmiston asentaminen

#### Asenna ohjelmisto Windows®-käyttöjärjestelmään seuraavasti:

- Lataa DYMO Label v.8 -ohjelmiston uusin versio DYMO-sivuston Support-osiosta napsauttamalla sisäisen ohjelmiston in kuvaketta. Kun DYMO Label v.8 on asennettu, kuvakkeen in apsauttaminen käynnistää ohjelmiston.
- 2 Sulje kaikki avoimet Microsoft Office -sovellukset.
- Kaksoisnapsauta asennusohjelman kuvaketta. Asennusikkuna ilmestyy näyttöön muutaman sekunnin kuluessa.
- 4 Valitse **Install** ja toimi asennusohjelman ohjeiden mukaan.

HUOMAA Ohjelmiston asennuksen pituus vaihtelee järjestelmän kokoonpanon mukaan, kun pakollinen Microsoft .NET<sup>™</sup> -ohjelmisto asennetaan.

5 Jos tarrakirjoitinta ei ole vielä kytketty tietokoneeseen, kytke se.

## Asenna ohjelmisto Mac OS® -käyttöjärjestelmään seuraavasti:

- Lataa DYMO Label v.8 -ohjelmiston uusin versio DYMO-sivuston Support-osiosta osoittamalla sisäisen ohjelmiston 2 -kuvaketta. Kun DYMO Label v.8 on asennettu, kuvakkeen 2 napsauttaminen käynnistää ohjelmiston.
- 2 Kaksoisosoita asennuskuvaketta ja seuraa näytön ohjeita.
- 3 Jos tarrakirjoitinta ei ole vielä kytketty tietokoneeseen, kytke se.

# Tarrojen tulostaminen DYMO Label™ v.8 -ohjelmistolla

Seuraavassa kuvassa näet muutamia DYMO Label v.8.

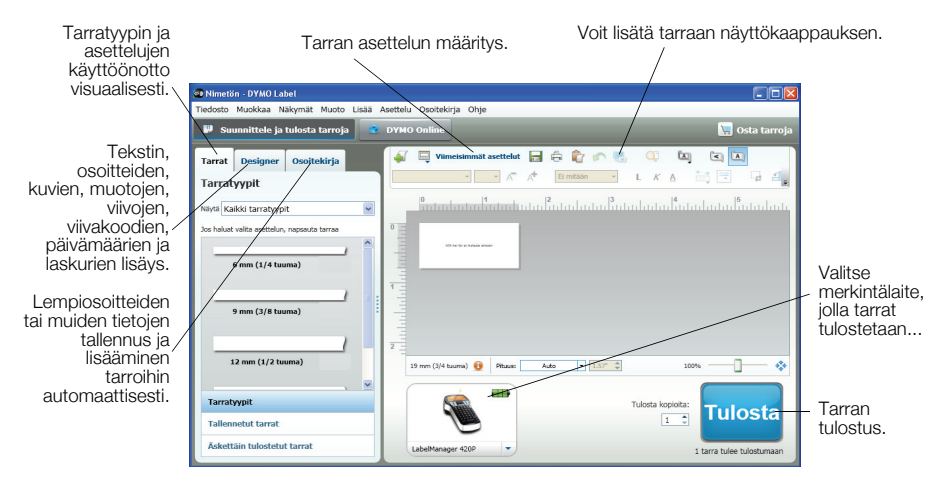

## Näin tulostat ensimmäisen tarrasi:

Käynnistä DYMO Label v.8 -ohjelma napsauttamalla sisäisen ohjelman
-kuvaketta.

Kun käynnistät DYMO Label -ohjelmiston ensimmäisen kerran, ikkunan vasemmanpuoleiseen osaan tulee näkyviin luettelo käytettävissä olevista tarratyypeistä ja muokkausalueella näkyy tyhjä tarra.

2 Valitse Labels-välilehdestä haluamasi tarra ja valitse sitten asettelu. Varmista, että valitsemasi tarran leveys on tarrakirjoittimeen ladatun tarrakasetin mukainen.

- 3 Napsauta muokkausalueella olevaa tarraa kerran ja kirjoita tekstiä.
- 4 Tulosta tarra napsauttamalla Tulosta

Ohjelmiston kattavat käyttöohjeet ovat sen käytönaikaisessa ohjeessa.

# LabelManager 420P -pikaopas

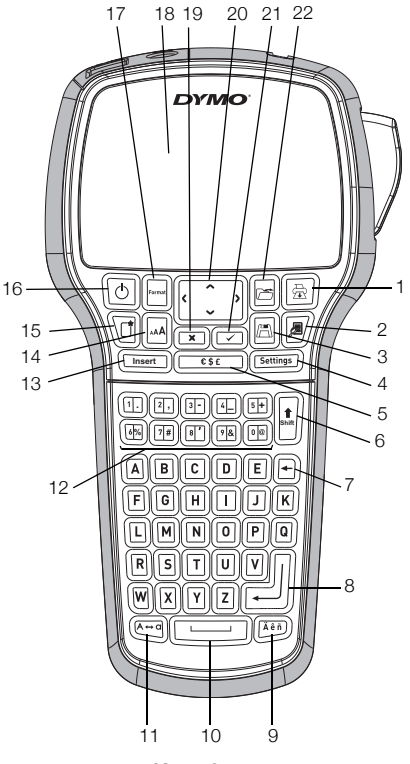

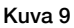

- 1 Tulosta
- 2 Esikatselu
- 3 Tallennus
- 4 Asetukset
- 5 Symbolit
- 6 Vaihto (shift)
- 7 Askelpalautin
- 8 Enter

- 9 Aksentilliset kirjaimet
- 10 Välilyönti
- 11 Caps (isot kirjaimet)
- 12 Numeronäppäimet
- 13 Insert (lisää)
- 14 Kirjasinkoko
- 15 Uusi tarra / tyhjennys
- 16 On/off

- 17 Format (muoto)
- 18 LCD-näyttö
- 19 Peruutus
- 20 Navigointi
- 21 OK
- 22 Avaus

# Muotoilun pikaopas

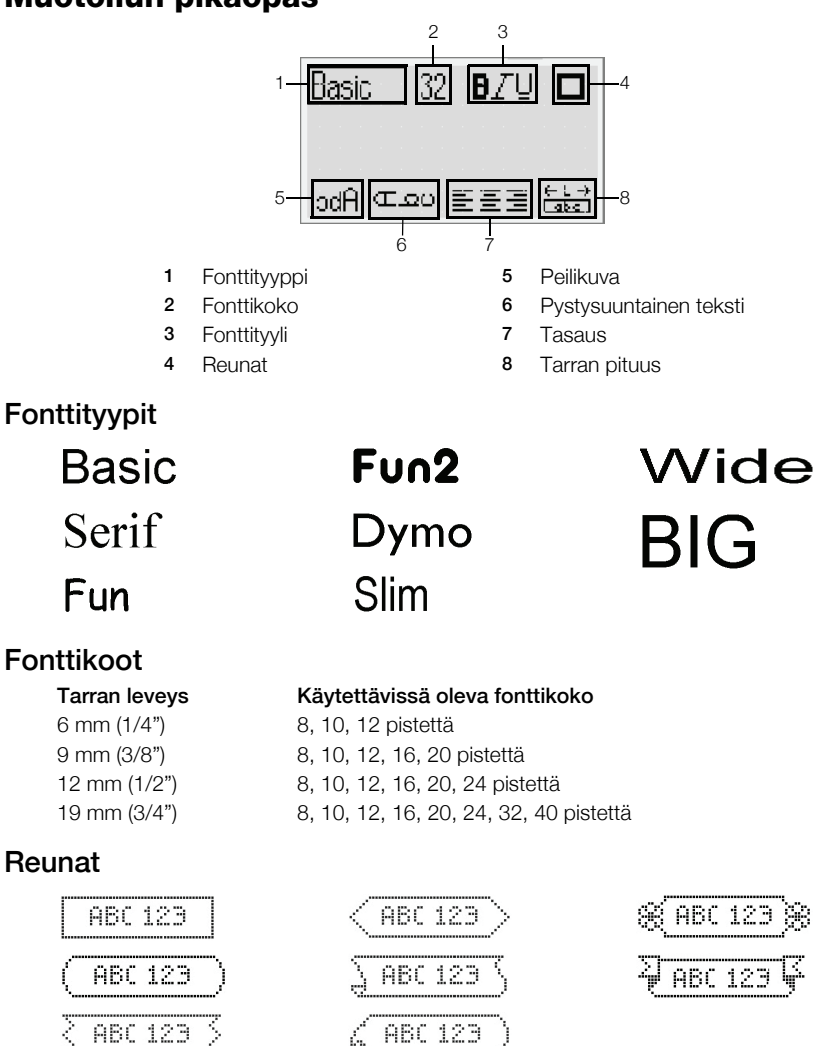

Jos haluat käyttää laajennettuja muotoilutoimintoja, voit ladata DYMO-sivustosta DYMO Label<sup>™</sup> v.8 -ohjelmiston ja asentaa sen napsauttamalla sisäisen ohjelmiston kuvaketta *2*/2.